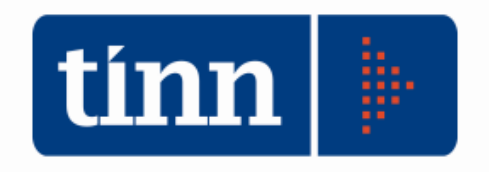

# **Aggiornamento database** versione 2.4.0.32 **Aggiornamento procedure:** - SD.98 (Anagrafe/Elettorale) versione 2.4.0.32 versione 2.0.19 - STC (Stato civile)

### INDICE

| 1 D | OWLOAD DEGLI AGGIORNAMENTI DAL SITO                              | 3         |
|-----|------------------------------------------------------------------|-----------|
| 2 A | GGIORNAMENTO DEL DATABASE                                        | 4         |
| 3 A | GGIORNAMENTO PROCEDURA STATO CIVILE                              | 6         |
| 3.1 | Aggiornamento dei modelli di stampa della procedura Stato Civile | 6         |
| 4 F | UNZIONI AGGIUNTE O MODIFICATE                                    | 7         |
| 4.1 | Anagrafe                                                         | <u>10</u> |
| 4.2 | Stato civile                                                     | 8         |

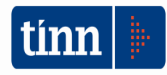

### 1 DOWLOAD DEGLI AGGIORNAMENTI DAL SITO

### Per scaricare gli aggiornamenti:

- 1. Collegarsi al sito www.tinn.it
- 2. Cliccare su Supporto, poi su Aggiornamenti e poi su Servizi Demografici
- 3. Cliccare su **Download** in corrispondenza della voce Aggiornamento DB 2.4.0.32
- 4. Salvare il file Aggiornamento DB 2.4.0.32.exe sul Desktop
- 5. Cliccare su Stato Civile
- 6. Cliccare su **Download** in corrispondenza della voce Stato Civile 2.0.19
- 7. Salvare il file stc.demografici-2.00.0019.exe sul Desktop
- 8. Uscire dal sito **www.tinn.it**

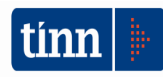

## ATTENZIONE !!!

L'aggiornamento del DATABASE deve essere eseguito <u>una sola volta</u>, su una postazione dove risiede il programma di Anagrafe o di Stato Civile, dopo avere chiuso le procedure relative ai servizi demografici su tutti i PC e <u>dopo</u> <u>aver eseguito un salvataggio del DATABASE</u> stesso.

- 1. Eseguire il file Aggiornamento DB 2.4.0.32.exe
- 2. Si presenta la seguente maschera

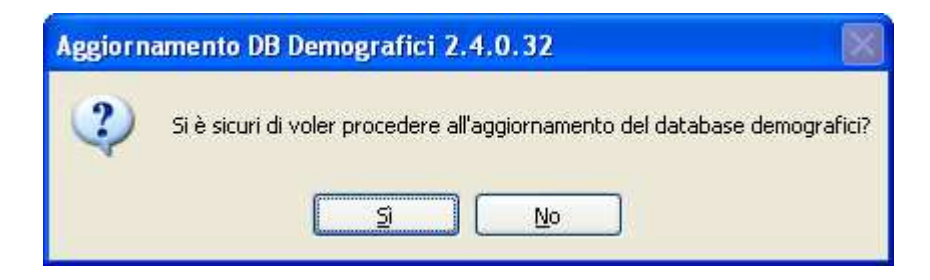

3. Cliccare sul tasto Sì. si presenta la seguente maschera

| Login Database |              |  |  |
|----------------|--------------|--|--|
| Nome Utente    |              |  |  |
| Password       |              |  |  |
|                | OK X Annulla |  |  |

nella quale occorre inserire il Nome Utente (normalmente SYSDBA) e la Password di accesso al database e quindi cliccare su OK

4. Si presenta la seguente maschera

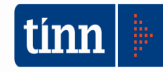

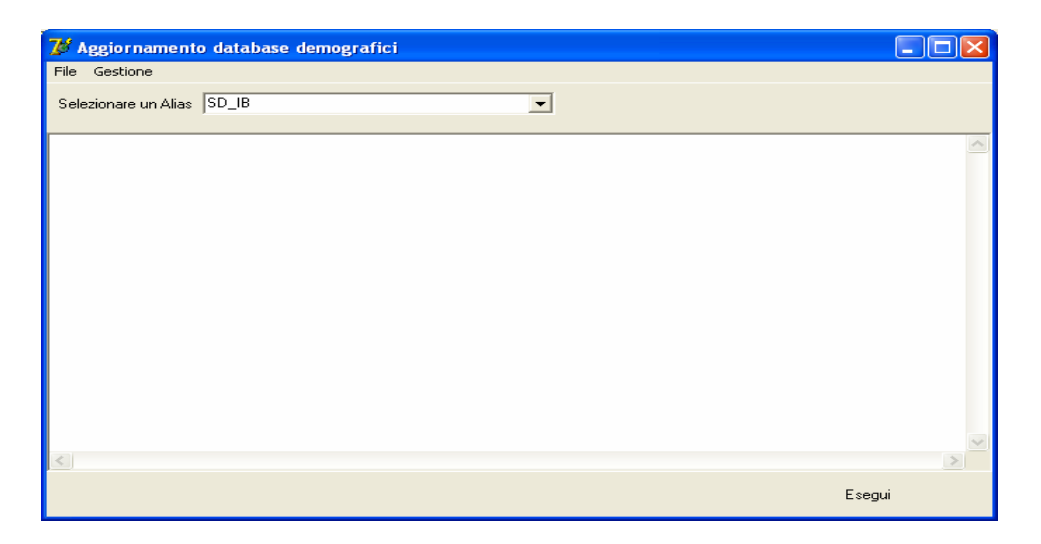

nella quale, se non è già presente, occorre selezionare l'alias del database (in genere SD\_IB oppure DBDEMOG) cliccando sul pulsante

- 5. Cliccare quindi su Esegui: lo stato degli aggiornamenti sarà visualizzato nella casella in bianco
- 6. Compare il messaggio finale di batch eseguito correttamente.

### Se si evidenziano errori chiamare SUBITO l'assistenza tecnica

7. Cliccare su OK e poi sul tasto 🔀

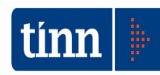

### **3 AGGIORNAMENTO PROCEDURA STATO CIVILE**

# ATTENZIONE !!!

### L'aggiornamento della procedura deve essere eseguito su <u>tutti</u> i PC dove già la stessa risiede.

- 1. Assicurarsi di essere usciti dalla procedura Stato Civile
- 2. Eseguire il file stc.demografici-2.00.0019.exe
- 3. Eventualmente cliccare su **Esegui**
- 4. Selezionare Avanti: l'aggiornamento procederà automaticamente; al termine cliccare sul tasto Fine
- 5. Ripetere le operazioni 1., 2. e 3. sulle altre postazioni su cui è installata la procedura

### 3.1 Aggiornamento azioni della procedura Stato Civile

Non ci sono nuove azioni da caricare.

### 3.2 Aggiornamento dei modelli di stampa della procedura Stato Civile

Non ci sono nuovi report da caricare.

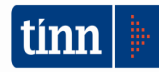

### 4 FUNZIONI AGGIUNTE O MODIFICATE

### 4.1 Tabelle | Parametri di configurazione

Vi ricordo che nella funzione di configurazione è stato aggiunto il campo APP IO che indica se il comune è collegato o no con l'App IO e con quali servizi (vedi funzione successiva).

### 4.2 Tabelle | AppIO Parametri di configurazione (nuova funzione)

| E' | stato aggiunto il | l servizio che | avvisa il c | ttadino della | scadenza dell | a carta d'identità. |
|----|-------------------|----------------|-------------|---------------|---------------|---------------------|
|    | 00                |                |             |               |               |                     |

| 約 - TINN - PARAMET                           | IRI DI CONFIGURAZI          | ONE COLLEGA         | MENTO CON APP IO            |                    |               |
|----------------------------------------------|-----------------------------|---------------------|-----------------------------|--------------------|---------------|
| <u>E</u> dita <u>C</u> erca <u>F</u> inestra | Edita Cerca Einestra ?      |                     |                             |                    |               |
|                                              |                             |                     |                             |                    |               |
| Elenco servizi Messagg                       | i 🛛 Elenco richieste API 🗍  | Verifica stato mes  | saggi 🛛 Verifica iscrizione | individui          |               |
| Servizio App IO<br>API Key primaria          | Notifica iscr               | izione albo scrutat | ori                         | <u></u>            |               |
| API Key secondaria<br>Codice servizio        |                             |                     | Area SCRUTATORI             |                    | Logo          |
| Attivo                                       | Γ                           |                     | ,                           |                    |               |
|                                              |                             |                     |                             |                    | Carica Logo 😼 |
| Id 💌 Descrizione                             | •                           | API Key primaria    |                             | API Key secondaria | 💌 Attivo      |
| 1 Notifica iscrizion                         | e albo scrutatori           |                     |                             |                    |               |
| 2 Notifica iscrizion                         | e albo giudici popolari     |                     |                             |                    |               |
| 3 Notifica iscrizion                         | e albo presidenti di seggio |                     |                             |                    |               |
| 4 Servizio di notific                        | ca scadenza carte d'ident   |                     |                             |                    |               |
|                                              |                             |                     |                             |                    |               |
| •                                            |                             |                     |                             |                    |               |
| SD_IB admin                                  | 2021                        |                     |                             |                    |               |

**ATTENZIONE!** La funzione è legata ad una chiave di attivazione da richiedere al nostro servizio commerciale (0861 445208).

| Registrazione licenza d'uso 🛛 🛛 🔀 |                                      |                       |  |  |
|-----------------------------------|--------------------------------------|-----------------------|--|--|
|                                   | SERV                                 | IZI DEMOGRAFICI       |  |  |
| Ragione sociale:                  | Ragione sociale: COMUNE DIMOSTRATIVO |                       |  |  |
| Release 2.4.0                     |                                      |                       |  |  |
| 🔽 Anagrafe                        | della popolazione residente          | Configurazione APP 10 |  |  |
| 🔽 Elettorale                      |                                      | Г                     |  |  |
| 🔽 Stato civile                    |                                      | Г                     |  |  |
|                                   |                                      |                       |  |  |

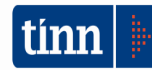

### 4.3 Stato civile

### Rilevazione degli accordi extragiudiziali di separazione e divorzi (Mod.Istat SC.6-12sd)

Modificata la funzione di completamento atti e generazione file come da comunicazione Istat dove si sottolinea una novità relativa alla compilazione dei modelli sc6-12 sd già riportata al paragrafo 3.7 della precedente circolare: "...Inoltre, si prega di prestare particolare attenzione, nei casi di trascrizioni di negoziazioni assistite ex art. 6, al quesito sul sostegno ai figli. Con l'intento di coprire le varie casistiche esistenti, la modalità 4 "altro" diviene "mantenimento diretto senza capitoli di spesa". Quindi, nel quesito successivo ("Chi sostiene le spese?"), in questo caso specifico va ripetuto in ognuna delle voci chi si occupa del mantenimento diretto (padre, madre o entrambi)".

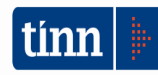